## How to Update your SSO Configuration

There are three actions that are needed to successfully update an SSO integration.

 Via Integrations > Data Connectors > Single Sign-on (Account), select the Login Domain in the Alchemer integration to *app.alchemer.com*, *app.alchemer-ca.com* or *app.alchemer.eu* depending on the data center of the account via the Login Domain Dropdown:

| Single Sign-On                                                                                                    |                         |
|----------------------------------------------------------------------------------------------------|-------------------------|
| Allow Users to login to the Alchemer Application                                                                                         |                         |
| ○ Allow Respondents to take Surveys                                                                                                    |                         |
| Login Domain<br>You can choose which of our domains is used for application login. If you change this after initial setup, you will need | to reconfigure your IdP |
| to inherit the new value. View Documentation                                                                                             |                         |
| app.alchemer.com                                                                                                    | ~                       |
| Status                                                                                                    |                         |

2. Select Save and Get Metadata in the integration pane:

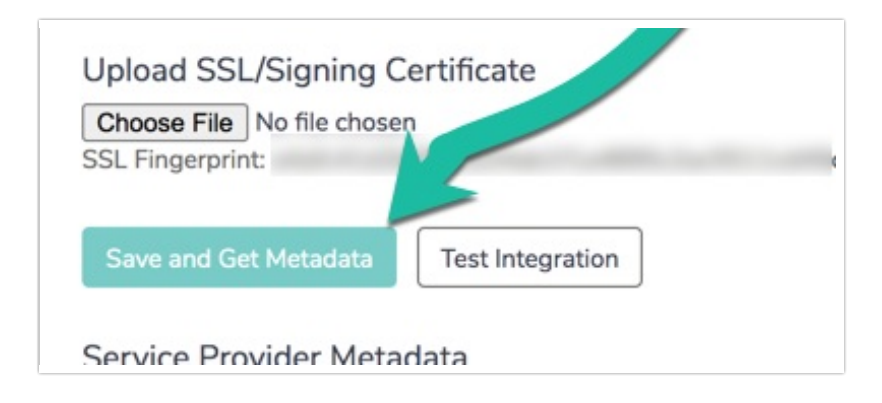

- Supply the updated metadata to your Identity Provider (Okta, Ping, OneLogin, Auth0, etc.).
   Complete <u>either</u> <u>a</u> or <u>b</u> below depending on the specific use case:
  - a. If you are utilizing a Service Provider metadata URL, you will need to trigger a refresh of this metadata by selecting Save and Get MetaData. The existing hostname in the metadata URL should be updated as such, prior to this refresh:
    - i. Refresh the integration by resaving the integration.
  - b. If you are manually managing your provider metadata, from your identity provider:
    - i. If necessary, upload the new Sign-In Certificate from Alchemer to your Service Provider (Ping, ADFS, etc.), that is present in the metadata after resaving. Copy the certificate below using your clipboard:

----BEGIN CERTIFICATE-----

MIIGmjCCBYKqAwIBAqIIDQBE2n2k7rcwDQYJKoZIhvcNAQELBQAwqbQx CzAJBqNVBAYTAlVTMRAwDqYDVQQIEwdBcml6b25hMRMwEQYDVQQ HEwpTY290dHNkYWxlMRowGAYDVQQKExFHb0RhZGR5LmNvbSwgSW 5jLjEtMCsGA1UECxMkaHR0cDovL2NlcnRzLmdvZGFkZHkuY29tL3JlcG9za XRvcnkvMTMwMQYDVQQDEypHbyBEYWRkeSBTZWN1cmUgQ2VydGlm aWNhdGUgQXV0aG9yaXR5IC0gRzIwHhcNMjMwODE4MTI1MDM2WhcN MjQwOTE4MTI1MDM2WjAbMRkwFwYDVQQDExBzc28uYWxjaGVtZXluY 29tMIIBIjANBgkghkiG9w0BAQEFAAOCAQ8AMIIBCgKCAQEA3OMQGa69 /15yQVmSVV4k/v2bh33GU8THGzAfrEyP/yyE/cFOum+WFNKnM+Xi6vlXjO 4PR//bVWrDpZOqDANINZp8K+GolcC4P5bpcmrcWMc/diFJ+0kHMQjOuRW Jvol8dLmeRWklKJG2KzMbGJOVTOc/ZQZ3ZHoD/yszmrJTKqsylQHDdj7yZT4 ldz4QVhBgBG8wkJnTl0y48FaLA+blQKErQBogb/EhMqCKsVqDASKBTnLrPk Ea9+GSu2wHXVaFFqt0sRVCF/BcRaUoKsJbldCCedCiv/geO1i6ugmA5xqLpPI OK/bEw5j7s1NMi9qeP2GOH/RwrDkY8Rw5EXzGOQIDAQABo4IDRjCCA0Iw DAYDVR0TAQH/BAIwADAdBgNVHSUEFjAUBggrBgEFBQcDAQYIKwYBBQ UHAwlwDgYDVR0PAQH/BAQDAgWgMDgGA1UdHwQxMC8wLaAroCmGJ 2h0dHA6Ly9jcmwuZ29kYWRkeS5jb20vZ2RpZzJzMS04NDYxLmNybDBdBg NVHSAEVjBUMEgGC2CGSAGG/W0BBxcBMDkwNwYIKwYBBQUHAgEWK 2h0dHA6Ly9jZXJ0aWZpY2F0ZXMuZ29kYWRkeS5jb20vcmVwb3NpdG9yeS 8wCAYGZ4EMAQIBMHYGCCsGAQUFBwEBBGowaDAkBggrBgEFBQcwAYY YaHR0cDovL29jc3AuZ29kYWRkeS5jb20vMEAGCCsGAQUFBzAChiRodHRw Oi8vY2VydGlmaWNhdGVzLmdvZGFkZHkuY29tL3JlcG9zaXRvcnkvZ2RpZzluY 3J0MB8GA1UdlwQYMBaAFEDCvSeOzDSDMKIz1/tss/C0LIDOMDEGA1UdEQ QqMCiCEHNzby5hbGNoZW1lci5jb22CFHd3dy5zc28uYWxjaGVtZXluY29tMB 0GA1UdDgQWBBSyG1baK+YA07uqRZWh8lFyBcqGVTCCAX0GCisGAQQB1 nkCBAIEqqFtBIIBaQFnAHUA7s3QZNXbGs7FXLedtM0TojKHRny87N7DUUhZ RnEftZsAAAGKCLKZ8AAABAMARjBEAiBJNy+/Zdt1I0YT1hT6BREkjAgrX2dK V5dHZ+4I2WbOAQIqD+M6ZJT8JO6OaktloobD8xeekVzCqO9T3mxBFzNf5q8 AdwBIsONr2qZHNA/laqL6nTDrHFIBy1bdLIHZu7+rOdiEcwAAAYoIspssAAAE AwBIMEYCIQDWSqIOjtv1A9nnUlALaVBxQahD8lpX6LZm8nHHV7GH4gIhAJ GuM77ThW0vFjCVvRRibswdPFi/Ja3NluwOF1Wv3ggyAHUA2ra/az+1tiKfm8K 7XGvocJFxbLtRhIU0vaQ9MEjX+6sAAAGKCLKbnQAABAMARjBEAiA/IAzNKbS 0lGkVc2JibKbCJSUlNECn8quOWDPw1qxfBQIqV5oaoq6GfdMRz9mqHSDqTS W5yadLUzQ7BnidCx0JEPAwDQYJKoZlhvcNAQELBQADggEBAE2YRBJzlb+Ftjo s/ZVaBM/v0uLqRpyIWTOEWHMlQdMWBa32Fq3EUkjmnUXQOCjDxH/D/uFFM d4WYslVa5GTYNxApAenRfsmSTpU668v6SjgYy6j0lkC7GTkqYzbHQUUx1v+Qp 3nOpfscrPxhR0hHDgCoLclzZlgXPnmYtgEcZNdF1zAbmoi/ggoP9oWQBHTEVafG 8TVVaPDKy7LydyY5q5Fn5RsAyfwelgtrhVYQhxqHLTCSRSHlmCkYSleohwDog7 QdJ1s8MxFa7mx/YNyl+bcMKlpkQ9M0tZkGhHEcDqHdm1M0Qp7pxzVa9ywzMo 39zsBZStHcSLWyleHGilyBDM=

-----END CERTIFICATE-----

• Re-test your integration after completing the above steps using the new Login Link found at the bottom of the integration in Alchemer after the integration is resaved:

| Note: When Checked, Or                       | Iy Admins will be able to log in through the main Alchemer login page. |
|----------------------------------------------|------------------------------------------------------------------------|
| Lisers must be set up in A                   | chemer                                                                 |
| <ul> <li>Automatically create new</li> </ul> | users if they don't exist in Alchemer.                                 |
|                                              |                                                                        |
| Login Link                                   |                                                                        |
| https://app.alchemer.com                     | /login/initiatelogin/idp/                                              |
|                                              |                                                                        |
|                                              |                                                                        |

## Updating Login Domain and Metadata

After switching to the new login domain, the old Login link generated in the Integration will *not* function. Once this process has been completed and the integration is resaved, utilize the new login link found at the bottom of the specific integration being switched over to app.alchemer.

 To update the login domain for an SSO integration, start by selecting from the l eft-hand navigation menu in Alchemer Integrations > Data Connectors. Next, click Edit on the right side of the specific SSO integration being converted to the app.alchemer.com domains:

| Alchemer               | Integrations > Data Connectors                                |                                        |         |          | Help m                   |
|------------------------|---------------------------------------------------------------|----------------------------------------|---------|----------|--------------------------|
| BB Projects            |                                                               |                                        |         |          |                          |
| Audience               | Current Integrations                                          | Name                                   | Status  | Verified |                          |
| Design Library -       | -                                                             | SF Gmail                               | Enabled | •        | 🖋 Edit 🛛 🗙 Delete        |
| Research Library -     | stripe                                                        | Stripe                                 | Enabled | N/A      | 🖋 Edit 🛛 🗙 Delete        |
| C Integrations         | <u>.</u>                                                      | Google                                 | Enabled | N/A      | 🖋 Edit 🛛 🗙 Delete        |
| Data Connectors        | SMTP Server (smtp.office365)                                  | 102103                                 | Testing | •        | ✓ Edit × Delete          |
| Custom Domains         | Single Sign-On (Account)                                      | PingOneDocumentation                   | Enabled | ۲        | 3 🖋 Edit 🖉 Copy 🗙 Delete |
| Website Intercept      | Single Sign-On (Account)                                      | OneLogin                               | Enabled | ۲        | 🖋 Edit 🖉 Copy 🗙 Delete   |
| Webhooks               | Single Sign-On (Account)                                      | Auth0                                  | Enabled | ۲        | Sedit 🖉 Copy 🗙 Delete    |
| (ô) Account -          | Single Sign-On (Account)                                      | 10710                                  | Enabled | ۲        | Sedit 🖉 Copy 🗙 Delete    |
| Support Center         | Single Sign-On (Account)                                      | Okta                                   | Enabled | ۲        | 🖋 Edit 🖓 Copy 🗙 Delete   |
| Au Alchemer University | Add Integrations to your Account                              | +                                      |         |          |                          |
| 🗘 Security 🗸           | Collaborator level integration                                |                                        |         |          |                          |
|                        | Social Media Publishing<br>Publish your surveys on social med | ia to get responses from your network. |         |          | Learn More               |
|                        | - Strine                                                      |                                        |         |          |                          |

 In the right hand popup menu that displays once edit is selected, Scroll down to the Login Domain Dropdown, and choose app.alchemer.com, app.alchemer-ca.com, or app.alchemer.eu depending on the data center of the account:

| Alchemer           | Integrations > Data Connectors                                              | Single Sign-On                                                                                                    |  |  |  |  |  |
|--------------------|-----------------------------------------------------------------------------|----------------------------------------------------------------------------------------------------|--|--|--|--|--|
| 20 Projects        | Current Integrations                                                        |                                                                                                    |  |  |  |  |  |
| Audience           | Integration N                                                               | Alchemer uses the widely used SAML 2.0 protocol for single sign-on for Survey builders and Survey takers.                                                                                     |  |  |  |  |  |
| Design Library -   | s s                                                                         | Check this list to see if your provider is compatible.                                                                                                    |  |  |  |  |  |
| Research Library - | stripe S                                                                    | * Integration Name                                                                                                    |  |  |  |  |  |
| C Integrations *   | G                                                                           | PingOneDocumentation                                                                                                    |  |  |  |  |  |
| Data Connectors    | SMTP Server (smtp.office365)                                                | * Authentication Type                                                                                                    |  |  |  |  |  |
| Custom Domains     | Single Sign-On (Account)                                                    | O Allow Respondents to take Surveys     Cogin Domain     Login Domain                                                                                                    |  |  |  |  |  |
| Website Intercept  | Single Sign-Un (Account)                                                    |                                                                                                    |  |  |  |  |  |
| Webhooks           | Claste Sign-On (Account)                                                    | You can choose which of our domains is used for application login. If you change this after initial setup, you will need to reconfigure your IdP to inherit the new value. View Documentation |  |  |  |  |  |
| {©} Account        | Single Sign On (Account)                                                    | app.surveygizmo.com                                                                                                    |  |  |  |  |  |
| Support Center     |                                                                             | Status<br>Enable SSO                                                                                                    |  |  |  |  |  |
|                    | Add Integrations to your Account                                            | O Disable SSO                                                                                                    |  |  |  |  |  |
| ♦ Security         | Collaborator level integration                                              | Account Alias                                                                                                    |  |  |  |  |  |
|                    | Social Media Publishing<br>Publish your surveys on social media to get resp | Mikey-1983                                                                                                    |  |  |  |  |  |
|                    | Stripe Charge your respondents for items they select of                     | SAML Settinge<br>Careati Save                                                                                                    |  |  |  |  |  |

3. Scroll down further in the right hand popup window to Upload SSL/Signing Certificate section, and select Save and Get Metadata:

| Single Sign-On                                                                               |
|----------------------------------------------------------------------------------------------|
| Signed Metadata                                                                              |
| No                                                                                           |
| O Pull SAML settings from Identity Provider Metadata                                         |
| Enter SAML settings manually                                                                 |
| • Entity ID                                                                                  |
| The Representation CONT OF acception                                                         |
| • Login URL                                                                                  |
| https://sso.connect.pingidentity.com/sso/sp                                                  |
| Unload SSL/Signing Certificate                                                               |
| Choose File No file chosen                                                                   |
| SSL Fingerprint: 70fb19cde31401a8b015fbaa368f6db96c929737                                    |
| Save and Get Metadata Test Integration                                                       |
| User Settings                                                                                |
| Restrict Login to SSO Only.                                                                  |
| Note: When Checked, Only Admins will be able to log in through the main Alchemer login page. |
| Users must be set up in Alchemer.                                                            |
| O Automatically create new users if they don't exist in Alchemer.                            |
| Cancel Save                                                                                  |

4. Select Save in the bottom right corner of the popup menu.

If an account is utilizing survey SSO, be aware that survey links will change when an update to the login domain value is completed. Once these changes have been made, please validate the survey links that are using SSO.

**Related Articles**